# **USING YOUR PRODUCT LIST**

#### How to Access the Product List

 Navigate to the Reseller Account Information website by visiting: <u>http://www.hazelden.org/web/public/reseller-product-ordering-information.page</u>
\*You can also access the page quickly by simply clicking on my name in my email signature to be immediately
linked to the <u>Reseller Account Information Page</u>

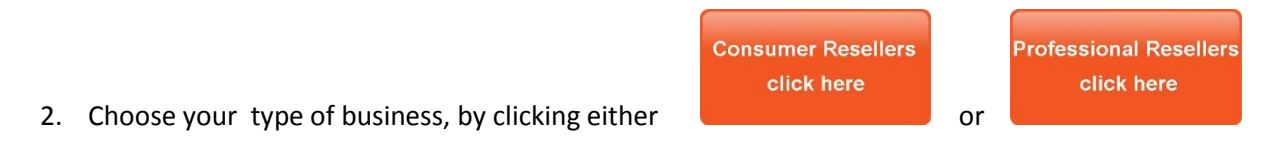

3. Click on Product List

Iocated on the upper right hand side

You can choose whether to open or save to your computer
\*Note – Prior to the list opening, you may see this notification.

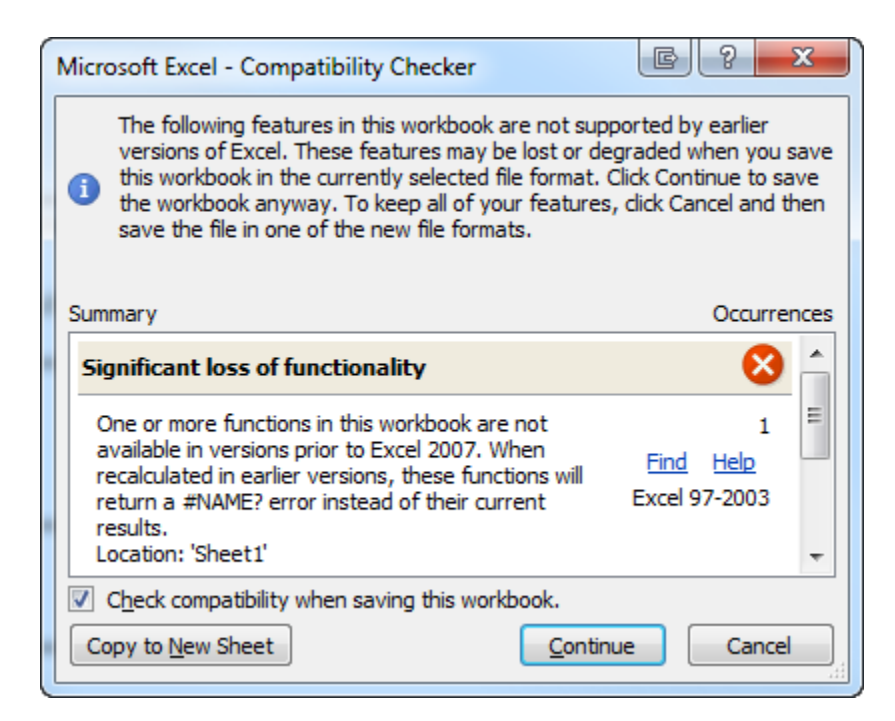

If this message appears, please click "continue"

All will be well! Microsoft is simply checking the spreadsheet compatibility against the Excel version you are currently running on your computer and no functionality will be lost.

5. Re-open the file from where your computer saves downloaded files or from where you chose to save this document.

# **USING YOUR PRODUCT LIST**

#### **How to Access Product Details**

Column 3 in the document is where you will find the product SKUs. Simply click on the product number to be linked to the product page in our bookstore. Here you can view product images, as well as access the full product descriptions.

#### **Filtering For Relevant Information**

There are many ways to use the filters within this report to your advantage by using the sort features already built in. Here are the fields currently available in this report:

- Year Published
- SKU
- Title
- Subtitle
- List Price

- Author
- Category
- Publisher
- ISBN13
- Short Description

### **Custom Sorting**

Each column has the ability to filter down information even further for more detailed or custom sorting searches. Here are some ways to utilize the custom sorting to get only the information you want and need.

Simply click the drop down arrow to the right of any of the column headers to open the sorting menu (image shown on the right):

Here are some of the most popular custom sorting filters used:

- YEAR PUBLISHED: Choose "Sort A to Z" for oldest titles first, or "Z to A" for newest titles first, or custom sort by selecting all or any specific year(s) you or your customers are looking for
- **CATEGORY:** Choose to sort alphabetically or customize the specific categories you are interested in by clicking and/or unclicking the available selections
- **PRICE:** Search for specific prices or specific price ranges by clicking and/or unclicking the available selections

Please contact me with any additional questions or needs not answered here!

Jody Klescewski, Publishing Sales Manager Hazelden Publishing <u>JKlescewski@hazeldenbettyford.org</u> p. 800.328.9000 x4731 f. 651.213.4044

| a 1          |                                                                                              |       |
|--------------|----------------------------------------------------------------------------------------------|-------|
| ż↓           | Sort A to Z                                                                                  |       |
| Z<br>A ↓     | Sort Z to A                                                                                  |       |
|              | Sor <u>t</u> by Color                                                                        | ►     |
| $\mathbb{K}$ | <u>C</u> lear Filter From "Year Pub"                                                         |       |
|              | F <u>i</u> lter by Color                                                                     | Þ     |
|              | Text <u>F</u> ilters                                                                         | ×     |
|              | Search                                                                                       | Q     |
|              | ✓ (Select All) ✓ (Select All) ✓ 1947 ✓ 1948 ✓ 1949 ✓ 1950 ✓ 1951 ✓ 1952 ✓ 1953 ✓ 1954 ✓ 1955 | * III |
|              | OK                                                                                           | cel   |